## Erhvervsøkonomi E+D og C Vejledning til e-conomic

## Trojka

## **Opret aftale i e-conomic**

Indtast skolens link til e-conomic i din browsers adresselinie.

|   |                                                        | _ |
|---|--------------------------------------------------------|---|
| + | S www.e-conomic.dk/regnskabsprogram/demo/dinskoleslink |   |

Herefter møder du skærmbilledet nedenfor:

| virksomnedstype         | (1) |   |
|-------------------------|-----|---|
| Vælg virksomhedstype    |     | • |
| Virksomhedsnavn         | (2) |   |
| Skriv din virksomheds n | avn |   |
| Navn                    | (3) |   |
| Skriv dit navn          |     |   |
| E-mail                  | (4) |   |
| Skriv din e-mail        |     |   |

| Nr. | Boks                 | Information                                                 |  |
|-----|----------------------|-------------------------------------------------------------|--|
| (1) | Vælg virksomhedstype | Vælg en service- & handelsvirksomhed eller                  |  |
|     |                      | produktionsvirksomhed. Kontoplaner og opsætning følger med. |  |
| (2) | Virksomhedsnavn      | Virksomheden du arbejder med/i.                             |  |
| (3) | Navn                 | Dit eget navn                                               |  |
| (4) | E-mail               | Den email-adresse du altid har adgang til.                  |  |

Klik **Opret e-conomic-aftale** (5) og dine log-in oplysninger sendes nu til den e-mail adresse, du har indtastet.

Herefter kan du logge ind ved at klikke på **log på** øverst i skærmbilledet.

OBS! Dette link er udelukkende til at oprette aftaler. Når du efterfølgende skal logge på e-conomic, benyt da adressen: www.e-conomic.dk